## Evaluations des formations et des enseignements par les étudiants : activer des questions supplémentaires en tant que responsable de formation

Avant l'envoi des évaluations, les responsables de formation reçoivent un message avec un lien permettant d'accéder à l'application de gestion des évaluations (Blue) pour activer s'ils le souhaitent des questions supplémentaires dans les évaluations des enseignements ou des formations à venir.

Les questions qu'il est possible d'activer sont prédéfinies et ont été validées en commission, il est toutefois possible d'en proposer à l'ajout pour les évaluations futures (contact à l'adresse efee.df@uca.fr).

Ce guide détaille la procédure à suivre pour activer des questions via l'application (exemple d'interface pour les évaluations des enseignements du premier semestre).

• A l'ouverture du lien, on arrive sur une interface recensant les différentes évaluations à venir (une par enseignement -UE ou EC selon le choix prédéfini par la composante-)

| Rechercher                                                                                                    | Afficher uniquement les tâches actives: Oui |
|----------------------------------------------------------------------------------------------------|---------------------------------------------|
| Analyse dans Rn (Licence Mathématiques parc. Mathématiques - Niveau 3)<br>• Ouvert Date de fin: 2024-01-28       | Démarrer                                    |
| Anglais (Licence Mathématiques parc. Mathématiques - Niveau 3)  Ouvert Date de fin: 2024-01-28                   | Démarrer                                    |
| Anglais (Licence Mathématiques parc. Mathématiques - Niveau 3)<br>• Ouvert Date de fin: 2024-01-28               | Démarrer                                    |
| Anneaux et applications (Licence Mathématiques parc. Mathématiques - Niveau 3)  • Ouvert Date de fin: 2024-01-28 | Démarrer                                    |
| Astrophysique (Licence Mathématiques parc. Mathématiques - Niveau 3)  • Ouvert Date de fin: 2024-01-28           | Démarrer                                    |
| Groupes et applications (Licence Mathématiques parc. Mathématiques - Niveau 3)  • Ouvert Date de fin: 2024-01-28 | Démarrer                                    |

Il y a un questionnaire par enseignement ; on peut alors choisir dans la liste un des enseignements et cliquer sur Démarrer pour activer des questions pour cet enseignement (il sera possible de copier la sélection de questions choisies pour les autres enseignements) • Interface une fois un enseignement sélectionné

| Activation de questions supplemental es pour Astrophysique (Electice Mathematiques pare, Mathematiques - Mixeau 5) |
|----------------------------------------------------------------------------------------------------|
|----------------------------------------------------------------------------------------------------|

Bonjour CEDRIC CAILLY, vous êtes invité(e) à activer des questions supplémentaires si vous le souhaitez pour l'évaluation de l'enseignement Astrophysique (Licence Mathématiques parc. Mathématiques - Niveau 3).

| Afficher tout 🗸                                                                                   | Développer tout  Non Aperçu Sauvegarder Soumettre | Ø |
|---------------------------------------------------------------------------------------------------|---------------------------------------------------|---|
|                                                                                                   |                                                   |   |
| Etes-vous globalement satisfait(e) de cet enseignement ?                                          | Inclus                                            |   |
|                                                                                                   | Afficher.l'aperçu                                 |   |
| Etes-vous satisfait(e) ?                                                                          | Inclus                                            |   |
|                                                                                                   | Afficher l'aperçu                                 |   |
| Comment évaluez-vous le niveau de difficulté global de cet enseignement ?                         | Exclu Inclure                                     |   |
|                                                                                                   | <u>Afficher l'aperçu</u>                          |   |
| L'utilisation d'outil(s) numérique(s) par l'enseignant(e) a-t-elle facilité votre apprentissage ? | Exclu Inclure                                     |   |
|                                                                                                   | AfficherTapercu                                   |   |
| Si vous avez rencontré des difficultés en cours, en avez-vous parlé à l'enseignant(e) ?           | Exclu Indure                                      |   |
|                                                                                                   | Afficher l'aperçu                                 |   |

Les questions appartenant au questionnaire de base (présentes d'office et non supprimables)

présentent la mention

tandis que les questions activables auront

Exclu

Inclure

 On peut « déplier » une question pour afficher les modalités de réponse en cliquant sur « Afficher l'apercu »

Inclus

|                                                                                                    |                                    |               |                |                          | Fermer I'                                 |
|----------------------------------------------------------------------------------------------------|------------------------------------|---------------|----------------|--------------------------|-------------------------------------------|
| Difficile     Adapté     Facile     Non concern                                                                                                    | né                                 |               |                |                          |                                           |
| Ou le faire pour l'ensemble de                                                                                                    | s questions e                      | n cliquant su | ır le bouton   | Développer tou           | t Non                                     |
| icher tout 🗸                                                                                                    |                                    | Dévelo        | pper tout Oui  | Aperçu Sauvegard         | der Soumettre                             |
|                                                                                                    |                                    |               |                |                          |                                           |
| Etes-vous globalement satisfait(e) de cet enseignement ?                                                                                                    |                                    |               |                |                          | Inclus                                    |
|                                                                                                    |                                    |               |                |                          | Fermer l'aperçu                           |
| O Pas du tout satisfait O Peu satisfait O Satisfait                                                                                                    | <ul> <li>Très satisfait</li> </ul> | Non concerné  |                |                          |                                           |
|                                                                                                    |                                    |               |                |                          |                                           |
| Etes-vous satisfait(e) ?                                                                                                    |                                    |               |                |                          | Inclus                                    |
| Etes-vous satisfait(e) ?                                                                                                    |                                    |               |                |                          | Inclus<br>Fermer l'apercu                 |
| Etes-vous satisfait(e) ?                                                                                                    | Pas du tout satisfait              | Peu satisfait | Satisfait      | Très satisfait           | Inclus<br>Fermer l'apercu<br>Non concerné |
| Etes-vous satisfait(e) ?                                                                                                    | Pas du tout satisfait              | Peu satisfait | Satisfait      | Très satisfait           | Inclus<br>Fermer l'apercu<br>Non concerné |
| Etes-vous satisfait(e) ? Understand of the set of the set of the s | Pas du tout satisfait              | Peu satisfait | Satisfait<br>O | Très satisfait<br>O      | Inclus<br>Fermer l'apercu<br>Non concerné |
| Etes-vous satisfait(e) ?                                                                                                    | Pas du tout satisfait              | Peu satisfait | Satisfait<br>O | Très satisfait<br>O<br>O | Inclus<br>Fermer l'apercu<br>Non concerné |

• Pour les questions qu'on veut activer dans les questionnaires d'évaluation adressés aux Exclu

Inclure

| étudiants, | on cliquera | a sur « Inclure » |
|------------|-------------|-------------------|
|------------|-------------|-------------------|

| Activation de questions supplémentaires pour Astrophysique (Lice<br>Bonjour CEDRIC CAILLY, vous êtes invité(e) à activer des questions supplémentaires si vous le souhaitez pour l'évalur | ence Mathématiques parc.<br>ation de l'enseignement Astrophysique (Licen | Mathé<br>ce Mathém | ematiques atiques atiques parc. Math | • Niveau 3)<br>ématiques - Niveau 3). |                          |
|----------------------------------------------------------------------------------------------------|--------------------------------------------------------------------------|--------------------|--------------------------------------|---------------------------------------|--------------------------|
| Afficher tout 🗸                                                                                                    | Développer tout                                                          | Non                | Aperçu                               | Sauvegarder                           | Soumettre                |
|                                                                                                    |                                                                          |                    |                                      |                                       |                          |
| Etes-vous globalement satisfait(e) de cet enseignement ?                                                                                                    |                                                                          |                    |                                      |                                       | Inclus                   |
|                                                                                                    |                                                                          |                    |                                      |                                       | <u>Afficher l'aperçu</u> |
| Etes-vous satisfait(e) ?                                                                                                    |                                                                          |                    |                                      |                                       | Inclus                   |
|                                                                                                    |                                                                          |                    |                                      |                                       | Afficher l'aperçu        |
| Comment évaluez-vous le niveau de difficulté global de cet enseignement ?                                                                                                    |                                                                          |                    |                                      |                                       | Exclure Inclus           |
|                                                                                                    |                                                                          |                    |                                      |                                       | Afficher l'aperçu        |
| L'utilisation d'outil(s) numérique(s) par l'enseignant(e) a-t-elle facilité votre apprentissage ?                                                                                         |                                                                          |                    |                                      |                                       | Exclu Inclure            |
|                                                                                                    |                                                                          |                    |                                      |                                       | Afficher l'aperçu        |
| Si vous avez rencontré des difficultés en cours, en avez-vous parlé à l'enseignant(e)?                                                                                                    |                                                                          |                    |                                      |                                       | Exclure Inclus           |
|                                                                                                    |                                                                          |                    |                                      |                                       | Afficher l'aperçu        |

- Soumettre Pour enregistrer le choix il faut ensuite cliquer sur le bouton (dans le bandeau du • haut ou en bas de la page). On peut ensuite fermer l'onglet courant.
- Il est également possible de copier la sélection de questions vers d'autres enseignements en •

Ø cliquant sur le bouton

, puis « Copier les sélection vers »

| <b>Copier les sélections vers</b><br>Copiez les questions sélectionnées pour Astrophysique MATHS N3 Licence Mathématiques parc. Mathématiques -<br>Niveau 3 2 dans celui-ci                   | × |
|----------------------------------------------------------------------------------------------------|---|
| Sélectionnez UE         Rechercher         Options         Copier la question vers les sujets sélectionnés         Copier la question vers les sujets sélectionnés et soumettre immédiatement |   |
| Annuler Copier                                                                                                    |   |

• Il faut alors sélectionner les enseignements (ici les UE) pour lesquels on veut copier la sélection de questions supplémentaires. On clique pour cela dans la zone

Rechercher...

ce qui aura pour effet d'ouvrir une liste déroulante avec les autres enseignements dont on est responsable. Il faut alors cocher les enseignements souhaités puis cliquer sur « Sélectionner »

| Copier les sélections vers<br>Copiez les questions sélectionnées pour Astrophysique MATHS N3 Licence Mathématiques parc. Mathématic<br>Niveau 3 2 dans celui-ci | ques -   |
|----------------------------------------------------------------------------------------------------|----------|
| Sélectionnez UE                                                                                                    |          |
| Rechercher                                                                                                    | 8        |
| Tout                                                                                                    | Î        |
| Prépro AED 2 - Premières conception de séances                                                                                                    |          |
| Intégrale de Lebesgue et espaces de Hilbert                                                                                                    |          |
| ✓ Topologie, espaces vectoriels normés                                                                                                    | <b>,</b> |
| nsei Sélectionner (2)                                                                                                    |          |

• On peut alors choisir l'option « Copier la question vers les sujets sélectionnés et soumettre

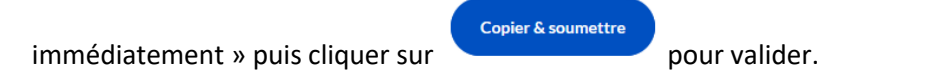

| <b>Copier les sélections vers</b><br>Copiez les questions sélectionnées pour Astrophysique MATHS N3 Licence Mathématiques parc. Mathématiques -<br>Niveau 3 2 dans celui-ci | × |
|----------------------------------------------------------------------------------------------------|---|
| Sélectionnez UE<br>Rechercher                                                                                                    |   |
| Prépro AED 2 - Premières conception de séances (*) Topologie, espaces vectoriels normés (*)                                                                                 |   |
| Options <ul> <li>Copier la question vers les sujets sélectionnés</li> <li>Copier la question vers les sujets sélectionnés et soumettre immédiatement</li> </ul>             |   |
| Annuler Copier & soumettre                                                                                                    |   |

• Il reste une dernière étape de validation à passer en cliquant sur « Oui, je suis certain »

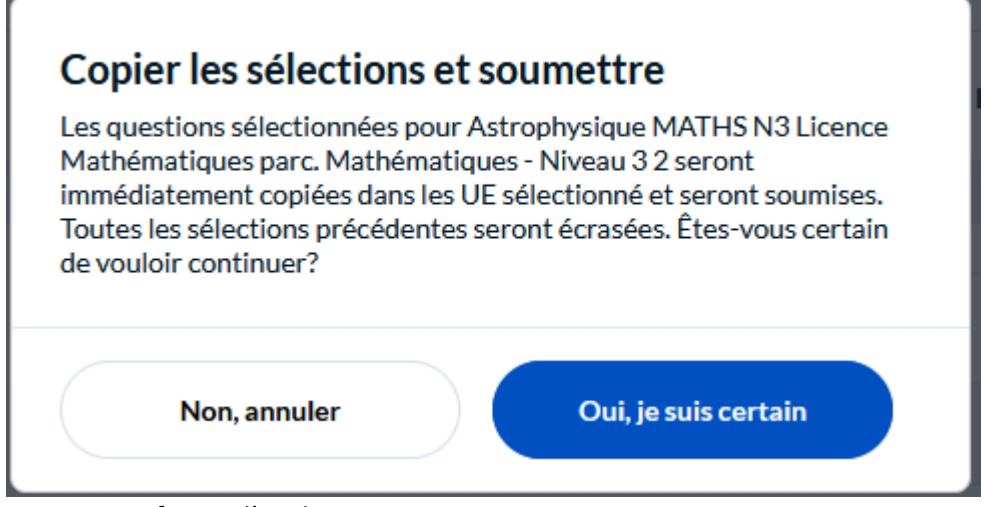

On peut ensuite fermer l'onglet courant.

• Il est possible de modifier le choix de questions même lorsqu'on a déjà validé, pour cela on retourne sur l'interface recensant les différentes évaluations à venir (accessible depuis le lien reçu par mail), puis il faut afficher les tâches terminées en cliquant sur le bouton

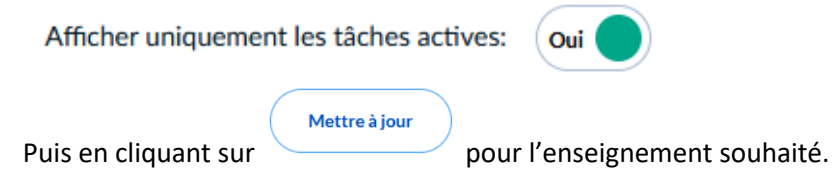

Activation des questions supplémentaires pour l'évaluation des enseignements Boniour CEDRIC CAULY, vous êtres invité(e) à activer des questions supplémentaires si vous le souhaitez pour l'évaluation des enseignement

| Rechercher                                                                                                    | Afficher uniquement les tâches actives: <b>Non</b> |
|----------------------------------------------------------------------------------------------------|----------------------------------------------------|
| Analyse dans Rn (Licence Mathématiques parc. Mathématiques - Niveau 3)<br>• Ouvert Date de fin: 2024-01-28          | Démarrer                                           |
| Anglais (Licence Mathématiques parc. Mathématiques - Niveau 3)<br>• Ouvert Date de fin: 2024-01-28                  | Démarrer                                           |
| Anglais (Licence Mathématiques parc. Mathématiques - Niveau 3)<br>• Ouvert Date de fin: 2024-01-28                  | Démarrer                                           |
| Anneaux et applications (Licence Mathématiques parc. Mathématiques - Niveau 3)<br>• ouvert Date de fin: 2024-01-28  | Démarrer                                           |
| Astrophysique (Licence Mathématiques parc. Mathématiques - Niveau 3)  • Terminé Date de fin: 2024-01-28             | Mettre à jour                                      |
| Groupes et applications (Licence Mathématiques parc. Mathématiques - Niveau 3)<br>• Terminé Date de fin: 2024-01-28 | Mettre à jour                                      |